Saludos y bienvenidos a la serie de Tutoriales para el éxito de los estudiantes.

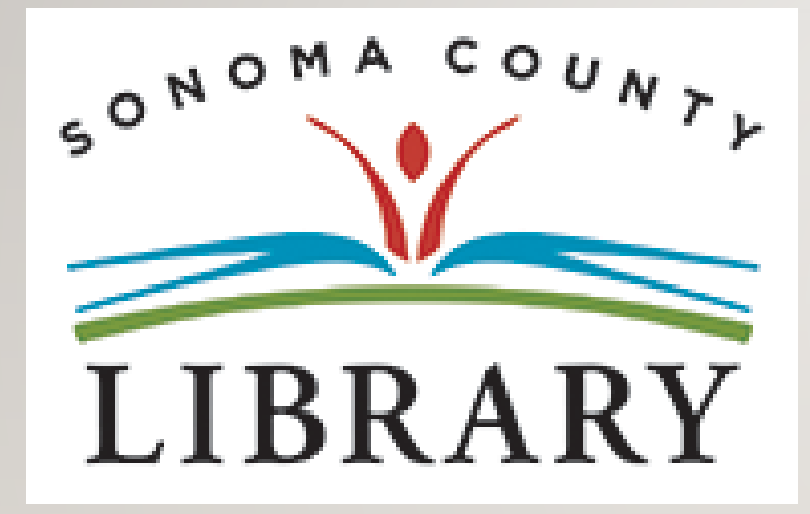

Hoy vamos a acceder a **Novelist K-8 Plus** utilizando tu cuenta **Student OneCard**.

Si tu escuela aún no está participando en el programa **Student OneCard**, puedes acceder a estos recursos con una Tarjeta de la Biblioteca y tu PIN.

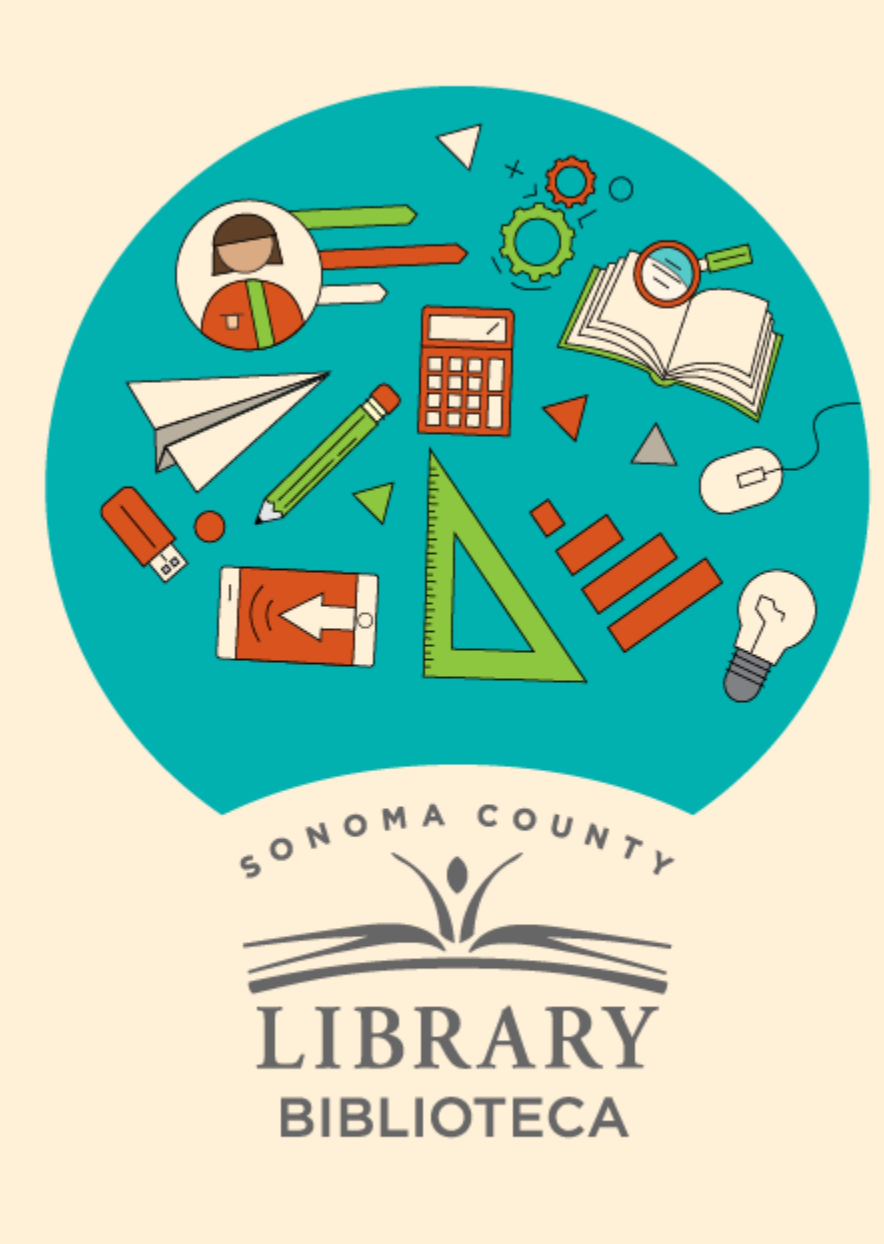

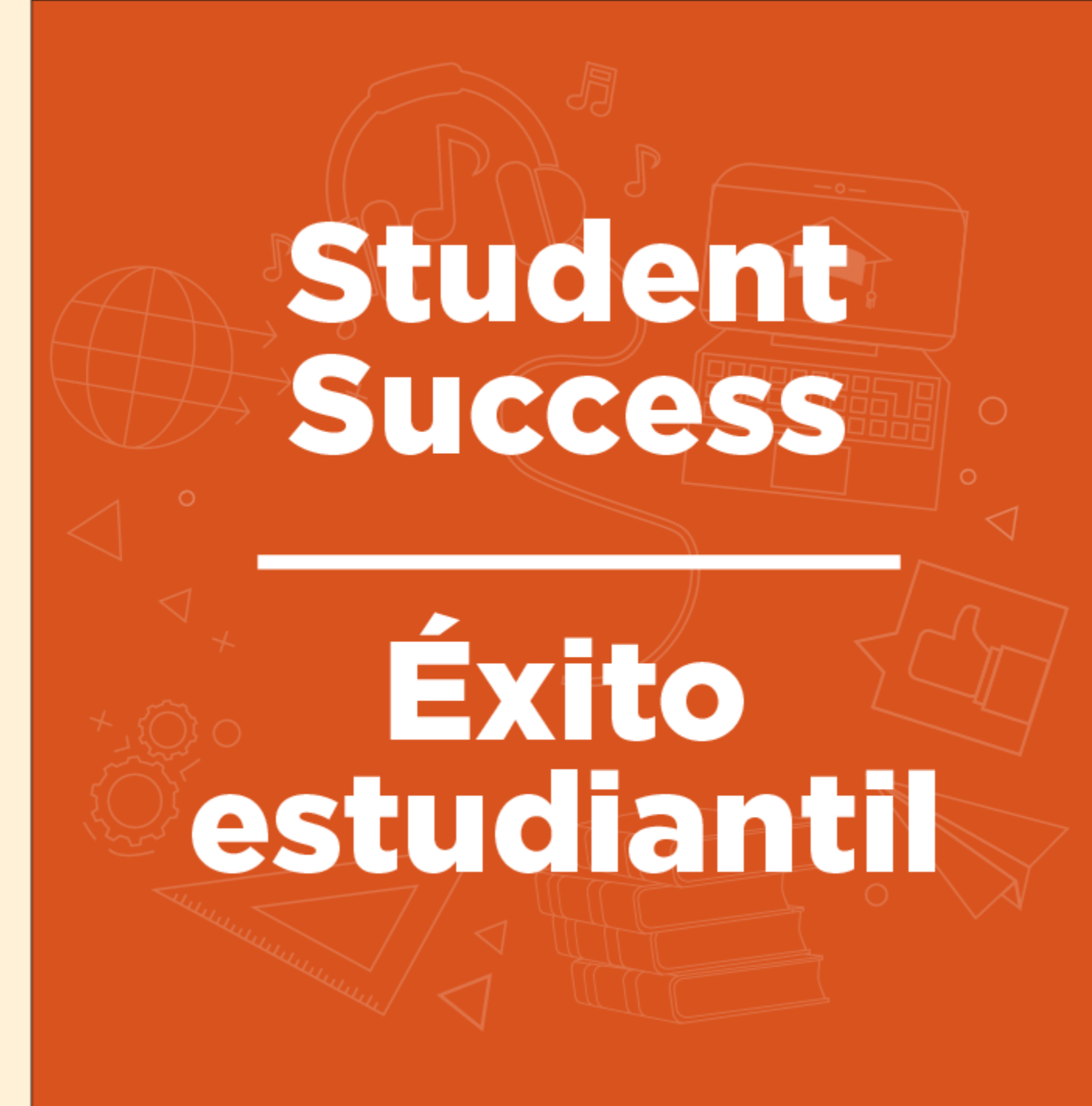

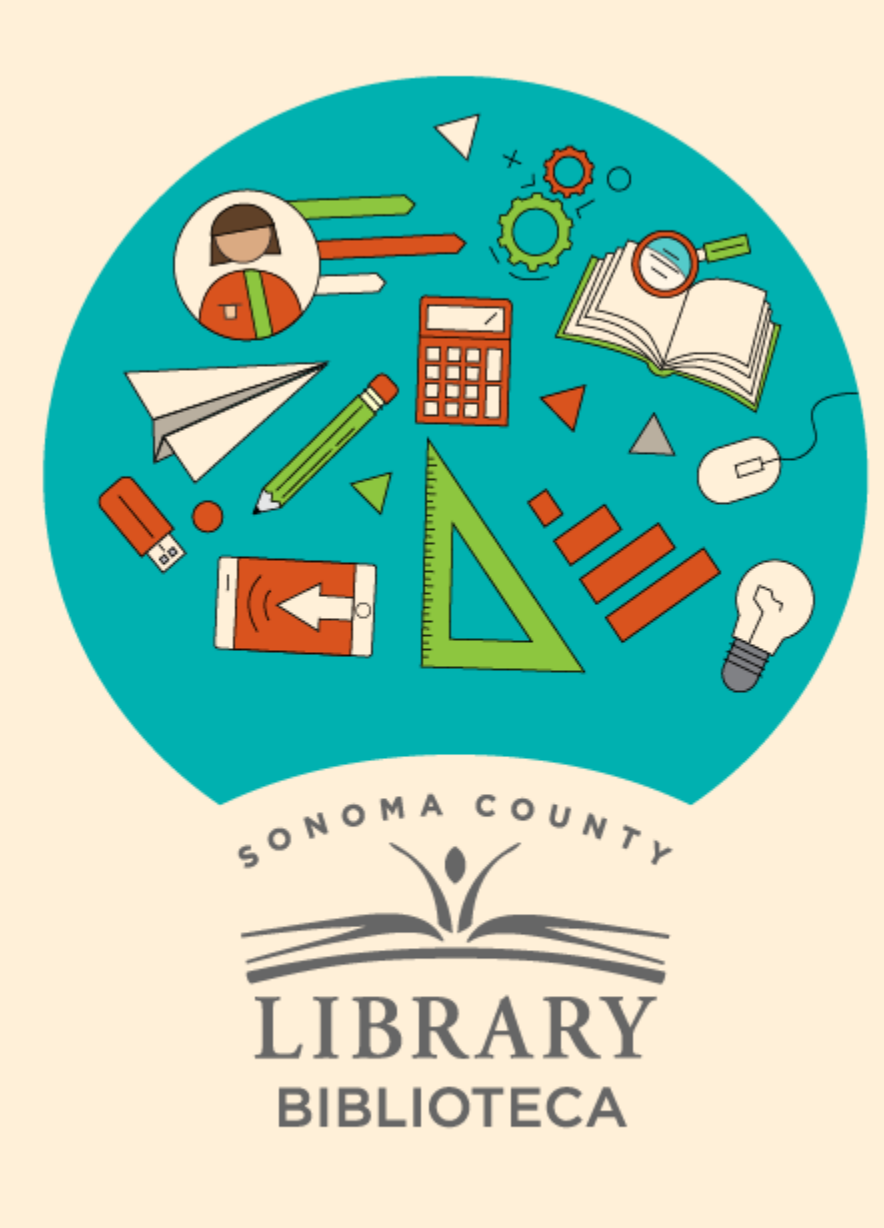

# Acceso a Novelist K-8 Plus con tu Student OneCard

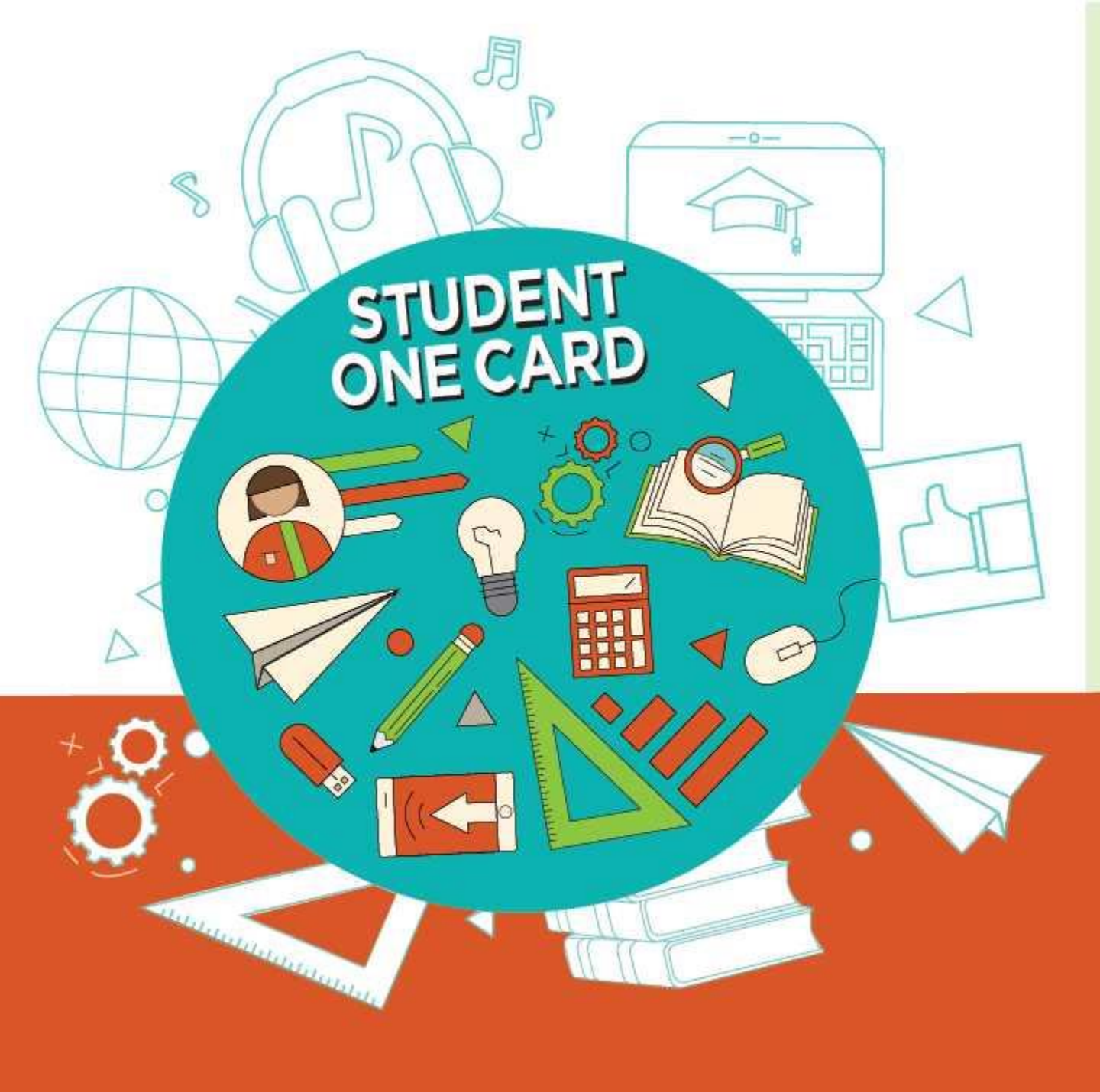

Get free access to library resources with your **Student OneCard** 

Obtenga acceso gratuito a los recursos de la biblioteca con tu **Student OneCard** 

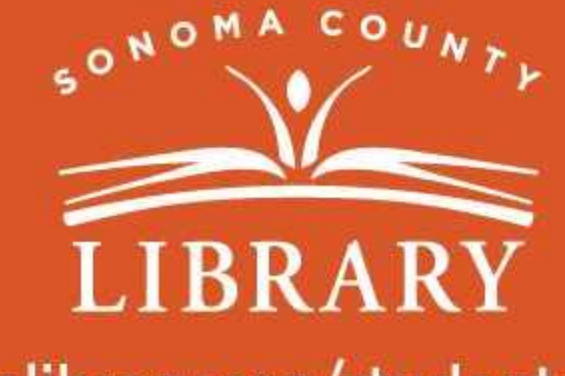

sonomalibrary.org/studentonecard

# Ten tu tarjeta de Student OneCard preparada

Necesitarás saber las iniciales de tu distrito escolar y el número de identificación de estudiante que te ha dado la escuela.

**Ejemplos de números de cuenta:** SRCS123456 o RVUSD123456

Ejemplo de PIN: (Año de nacimiento) 2006 o 2012

Llama a cualquier ubicación de la **Biblioteca del Condado de Sonoma** para obtener ayuda para encontrar tu número de **Student OneCard**.

Consulta https://sonomalibrary.org/onecard-para-estudiantes para obtener más información sobre tu tarjeta de Student OneCard.

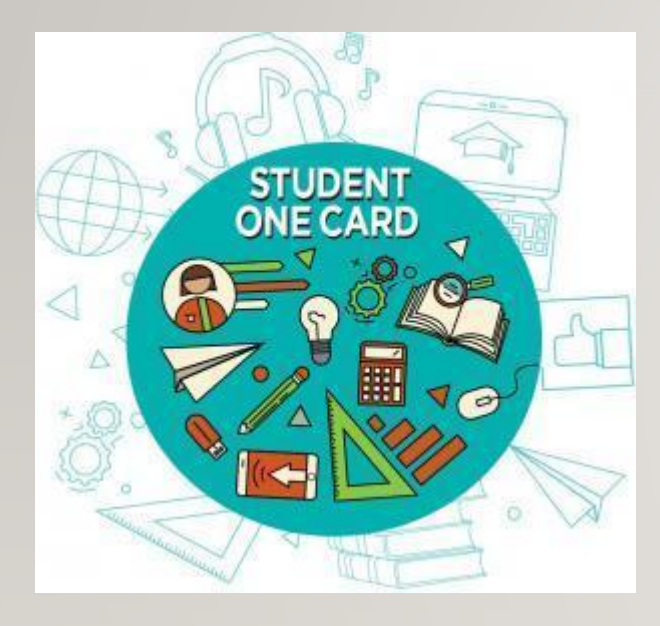

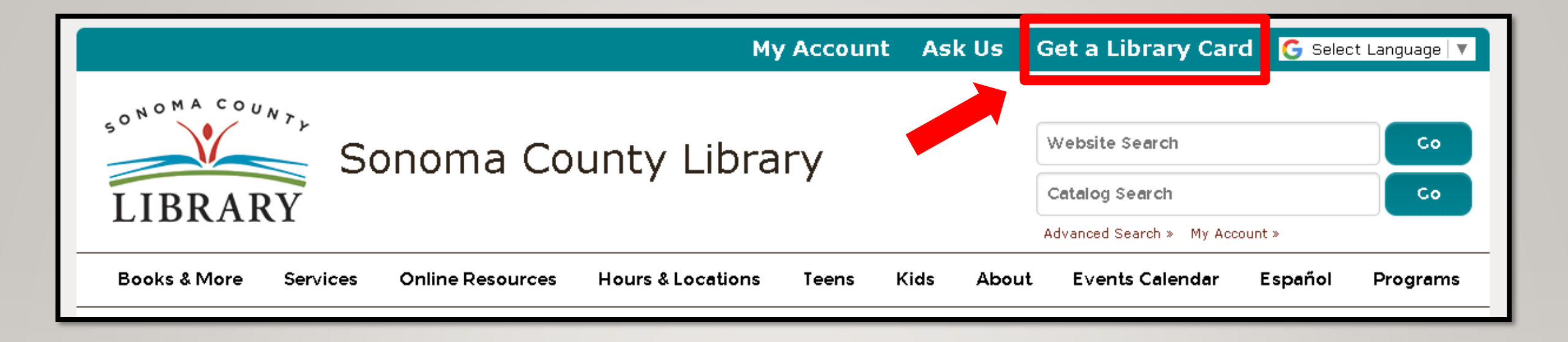

Si no tienes un **Student OneCard**, necesitarás una cuenta de la Biblioteca del Condado de Sonoma. Si aún no tienes una, regístrate para obtener una tarjeta electrónica en **sonomalibrary.org** 

Haz clic en Get a Library Card que significa Obtenga una tarjeta de biblioteca.

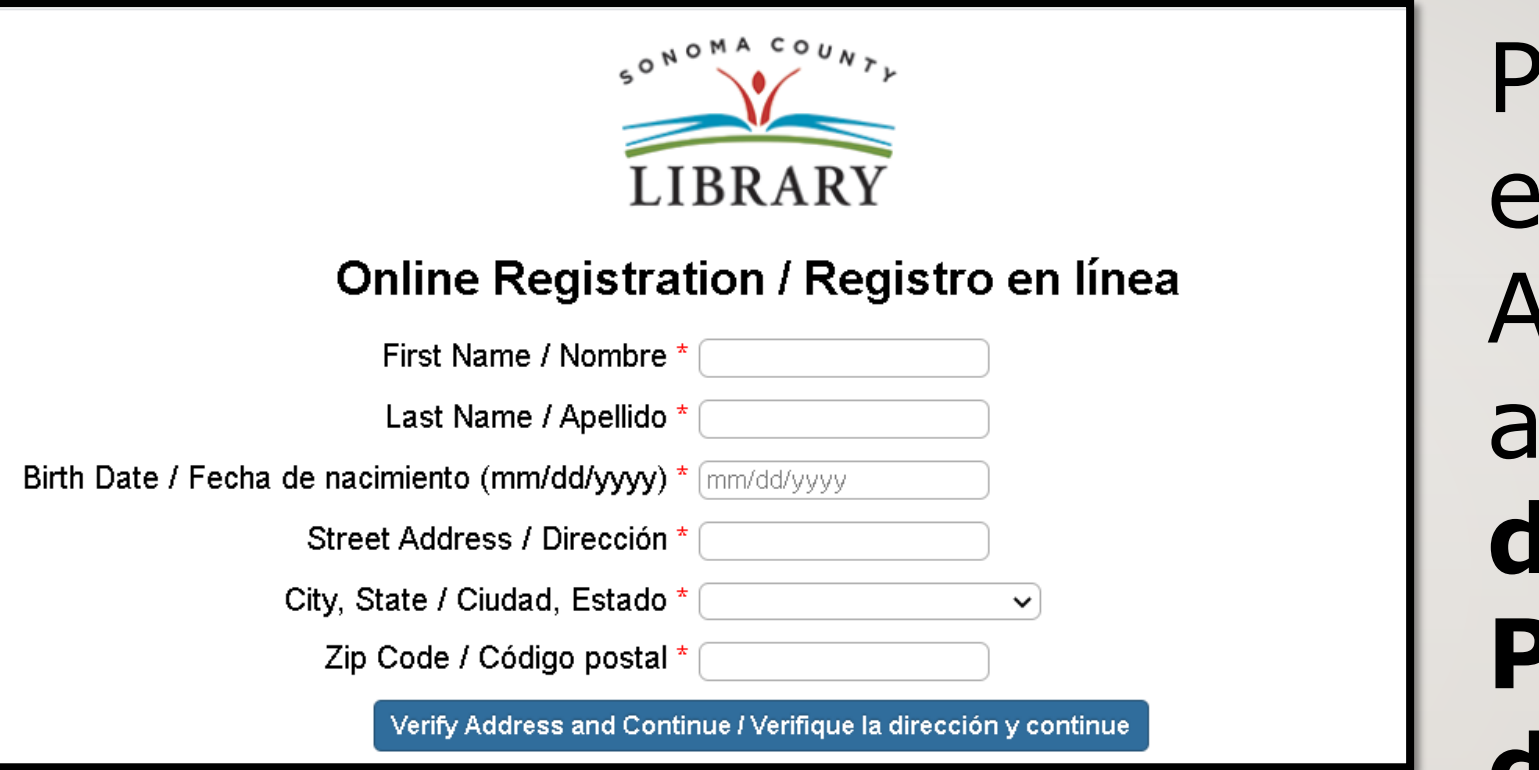

Primero, completa este formulario. Asegúrate de anotar tu número de cuenta y el **PIN de cuatro** dígitos.

# Y cuando termines...

| Sonoma County Library                                          | Website Search Co                          |
|----------------------------------------------------------------|--------------------------------------------|
| LIBRARY                                                        | Catalog Search Co                          |
| Books & More Programs/Virtual Events Services Online Resources | Hours & Locations Teens Kids About Español |

### Accede a Novelist K-8 Plus las 24 horas del día a través de la pestaña de Online Resources que significa recursos en línea

Visita **sonomalibrary.org**, tu Biblioteca del Condado de Sonoma en línea las 24 horas del día

| Ask Us Get a Library (<br>My Acco                  | Card G Select Language 🔻          | Haz cli  |
|----------------------------------------------------|-----------------------------------|----------|
| SONOMA COUNTY CONSTRAINTY                          | Website Search                    | List of  |
| Library                                            | Catalog Search                    | eReso    |
| LIBRARY                                            | Advanced Search » My<br>Account » | signific |
| Books & More Programs/Virtual Events Services      | Online Resources                  | la A a l |
| Hours & Locations Teens Kids About Espa            | ñol                               | recurso  |
| Research eResources                                |                                   | electró  |
| A-Z List of<br>eResources Your 24/7 Online Library | t.ê                               |          |
|                                                    |                                   |          |
|                                                    |                                   |          |

c en A-Z urces que a Lista de la Z de CC nicos

#### Newspapers.com

Archivo digital de:

- Cloverdale Reveille 1880 a 2004
- The Petaluma Newspapers 1876 a 2018
- The Press Democrat desde 1928 a 1997
- Sonoma West Times and News 1895 a 2016

Hemos hecho arregios con nuestro socio, periódicos.com para brindar acceso gratuito a todo el condado de Sonoma Títulos de la biblioteca durante nuestro cierre. Por favor, comprenda que este es un arregio especial para ayudarnos durante el cierre; tendremos que volver a limitar el acceso dentro de las sucursales (sin acceso remoto) cuando volvamos a <u>abrir. Adultos - Más información</u>

#### NoveList K-8 Plus

Base de datos sobre libros específicamente para lectores más jóvenes. Ayuda a los niños a encontrar libros que sean adecuados para su nivel de lectura e intereses. Los padres, maestros y bibliotecarios también pueden encontrar herramientas para enseñar con libros e involucrar a los lectores jóvenes. *Niños en edad escolar (5-12) / Niños en edad preescolar (0-5)* - Más información

#### NoveList Plus

Recurso poderoso para lectores que buscan la próxima buena lectura. Permite a los lectores utilizar un autor o título favorito como plantilla para localizar otros autores y títulos de interés. *Adultos / Niños en edad escolar (5-12) / Adolescentes (12-17) / Niños en edad preescolar (0-5)* - Más información

Mueva el cursor hacia abajo. **Novelist K-8 Plus** aparece alfabéticamente. Haz clic en **Novelist K-8** Plus.

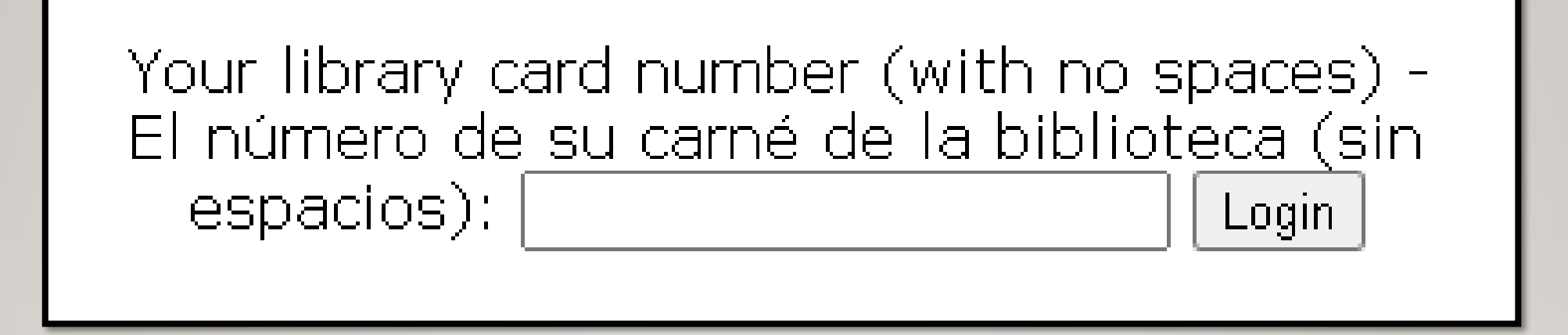

## Se te pedirá que ingreses tu número de tarjeta de la biblioteca, número de Student OneCard o número de eCard con tu PIN.

| Navegar por Especialmente para        | enlaces rápidos ¿Cómo puedo?       |                                                                                                    |                         |                                                                                                    |
|---------------------------------------|------------------------------------|----------------------------------------------------------------------------------------------------|-------------------------|----------------------------------------------------------------------------------------------------|
|                                       |                                    | Buscar en otra                                                                                                    | as bases de datos       |                                                                                                    |
| NoveList<br>K-8 Plus Palabra clave-   | Rick Riordan                       |                                                                                                    | Buscar ?                |                                                                                                    |
| Búsqueda hásica B                     | soueda Avanzada - Buscar Hillioria |                                                                                                    | Concentration ()        |                                                                                                    |
|                                       |                                    |                                                                                                    |                         |                                                                                                    |
| s de lecturas recomendada             | 5                                  | 3111183                                                                                                    | 311111                  |                                                                                                    |
| No ficción                            | Consulte nuestra nueva             | serie de artículos                                                                                                    | s de 3 partes sol       | bre accesibilidad en bibliotecas!                                                                                                    |
|                                       | Los temas incluyen espacios,       | programación y reci                                                                                                    | ursos electrónicos.     |                                                                                                    |
| cente 9-12 años De 0 a 8 años         | Descubra los pasos sencillos que p | uede seguir cualquier bib                                                                                                    | olioteca, independiente | mente de su presupuesto.                                                                                                    |
| ritos de los niños de 2020<br>hora) a |                                    |                                                                                                    |                         |                                                                                                    |
| s de aventuras "                      |                                    |                                                                                                    |                         |                                                                                                    |
| o de vidas a                          |                                    |                                                                                                    |                         |                                                                                                    |
| o de lecturais »                      | Estoy de humor para libros o       | que sean                                                                                                    |                         |                                                                                                    |
| de animales »                         | Adolescente 9-12 años De 0         | ) a 8 años                                                                                                    |                         |                                                                                                    |
| ustraliana »                          |                                    |                                                                                                    |                         |                                                                                                    |
| anadiense »                           | De ritmo rápido y suspenso         | Optimista v Ilamativo                                                                                                    | Serio y reflexivo       | Antropomórfico y lleno de juegos de palabras                                                                                                    |
|                                       |                                    |                                                                                                    |                         | , , , , , , , , , , , , , , , , , , , ,                                                                                                    |
|                                       | De ritmo rápido y su               | Ispenso                                                                                                    |                         |                                                                                                    |
| y ciencia ficción »                   | ¿Que sigue?                        |                                                                                                    |                         |                                                                                                    |
| fanáticos de »                        | Tul E                              | and the second second se | 100                     | (A)                                                                                                    |
| de arristad e                         | FRIGHIVILLE                        | XPLORER<br>ACADEMY                                                                                                    | NESTOR                  |                                                                                                    |
| gráficas y manga »                    | NIGHT OF THE MASK                  | TIGERSNEST                                                                                                    | opez                    | TOPPHREADED                                                                                                    |
| tistórica "                           |                                    |                                                                                                    |                         | DETUTION PARTY IN THE ANALYSIC PARTY IN THE ANALYSIC PARTY IN THE ANALYSIC PARTY IN THE PARTY IN THE PARTY INTERPARTY IN THE PARTY IN THE PARTY INTERPARTY INTERP |
|                                       |                                    | Stanfield                                                                                                    |                         | A STATE                                                                                                    |
|                                       |                                    | X                                                                                                    | S. Anna Ma              | SHADOW                                                                                                    |
| a                                     |                                    | 1                                                                                                    | And I have              | ALLY CONDIE<br>BRENDAN REICHS                                                                                                    |
| 3                                     |                                    |                                                                                                    | AUDIONNE CUEVES         |                                                                                                    |
| ante una pandemia »                   | Quieres bacer tu propio combo?     | Destauration                                                                                                    |                         |                                                                                                    |
|                                       |                                    | Uniono nuoetro na                                                                                                    | Trianor no shelaci      |                                                                                                    |

Escribe el nombre de un autor o el título de un libro en el cuadro de búsqueda. Haz clic en "Buscar."

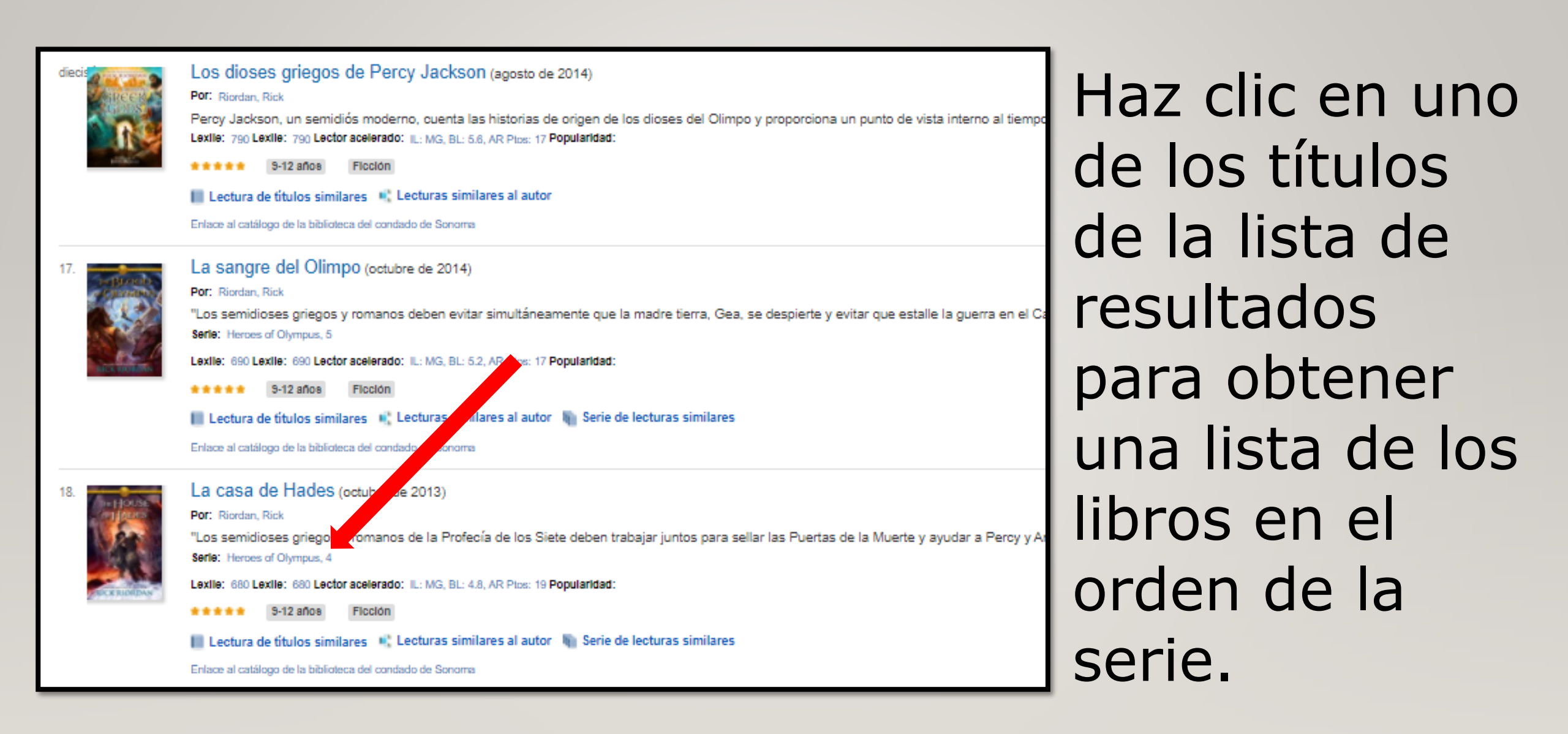

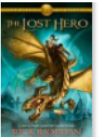

El héroe perdido (octubre de 2010)

Jason, Piper y Leo, tres estudiantes de una escuela para "niños malos", se encuentran en el Campamento Mestizo, donde aprenden que son semidioses y comienz la misma Madre Tierra.

Serie: Heroes of Olympus, 1

Por: Riordan, Rick

Por: Riordan, Rick

Por: Riordan, Rick

Lexile: 660 Lexile: 660 Lector acelerado: IL: MG, BL: 4.5, AR Ptos: 19 Popularidad:

🕇 🛊 🛊 🛊 🛊 9-12 años 🛛 Ficción

📗 Lectura de títulos similares 📲 Lecturas similares al autor 🐚 Serie de lecturas similares

Enlace al catálogo de la biblioteca del condado de Sonoma

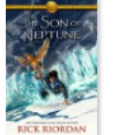

El hijo de Neptuno (octubre de 2011)

Demigod Percy Jackson, todavía sin memoria, y sus nuevos amigos del Campamento Júpiter, Hazel y Frank, emprenden una búsqueda para liberar a la Muerte, pe romanos para que se cumpla la Profecía de los Siete. Serie: Heroes of Olympus, 2

Lexile: 640 Lexile: 640 Lector acelerado: IL: MG, BL: 4.7, AR Ptos: 17 Popularidad:

\*\*\* \* \* \* 9-12 años Ficción

📗 Lectura de títulos similares \, 🎼 Lecturas similares al autor 🛛 📗 Serie de lecturas similares

Enlace al catálogo de la biblioteca del condado de Sonoma

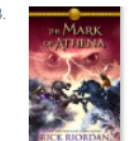

#### La marca de Atenea (octubre de 2012)

"Los semidioses griegos y romanos tendrán que cooperar para derrotar a los gigantes liberados por la Madre Tierra, Gea. Luego tendrán que navegar juntos hacia l de la Muerte "-.

Serie: Heroes of Olympus, 3

Lexile: 690 Lexile: 690 Lector acelerado: IL: MG, BL: 4.8, AR Ptos: 20 Popularidad:

🚖 🚖 🕴 9-12 años 🛛 Ficción

📗 Lectura de títulos similares 📲 Lecturas similares al autor 🐚 Serie de lecturas similares

Enlace al catálogo de la biblioteca del condado de Sonoma

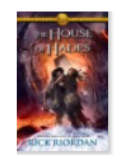

La casa de Hades (octubre de 2013)

Por: Riordan, Rick
"Los semidioses griegos y romanos de la Profecía de los Siete deben trabajar juntos para sellar las Puertas de la Muerte y ayudar a Percy y Annabeth a escapar de
Serie: Heroes of Olympus, 4
Lexile: 680 Lexile: 680 Lector acelerado: IL: MG, BL: 4.8, AR Ptos: 19 Popularidad:

9-12 años Ficción

📕 Lectura de títulos similares 📲 Lecturas similares al autor 🖣 Serie de lecturas similares

Enlace al catálogo de la biblioteca del condado de Sonoma

Aquí está la lista.

Ahora sabrás qué libro en la serie puedes leer después.

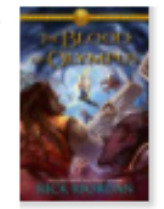

La sangre del Olimpo (octubre de 2014)

Por: Riordan, Rick

"Los semidioses griegos y romanos deben evitar simultáneamente que la madre tierra, Gea, se despierte y evitar que estalle la guerra serle: Herces of Olympus, 5

Lexile: 690 Lexile: 690 Lector acelerado: IL: MG, BL: 5.2, AR Pips: 17 Popularidad:

++++ S-12 años Floción

📗 Lectura de títulos similares 🔲 Lecturas similares al autor 🐚 Serie de lecturas similares

Enlace al catálogo de la biblioteca del condado de Sonoma

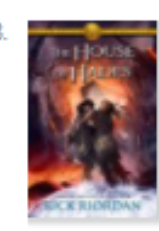

La casa de Hades (octubre de 2013)

Por: Riordan, Rick

"Los semidioses griegos y romanos de la Profecía de los Siete deben trabajar juntos para sellar las Puertas de la Muerte y ayudar a Pe Serle: Herces of Olympus, 4

Lexile: 680 Lexile: 680 Lector acelerado: IL: MG, BL: 4.8, AR Ptos: 19 Popularidad:

\*\*\*\* \$ 5-12 años Fico

📗 Lectura de títulos similares 📲 Lecturas similares al autor 🖣 Serie de lecturas similares

Enlace al catálogo de la biblioteca del condado de Sonoma

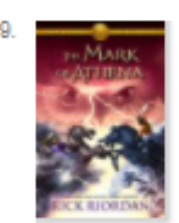

La marca de Atenea (octubre de 2012)

Por: Riordan, Rick

"Los semidioses griegos y romanos tendrán que cooperar para derrotar a los gigantes liberados por la Madre Tierra, Gea. Luego tendra Serle: Heroes of Olympus, 3

Lexile: 690 Lexile: 690 Lector acelerado: IL: MG, BL: 4.8, AR Ptos: 20 Popularidad:

9-12 años Ficción

📗 Lectura de títulos similares 🥂 Lecturas similares al autor 🖷 Serie de lecturas similares

Enlace al catálogo de la biblioteca del condado de Sonoma

Encuentra más libros como estos y más autores como Rick Riordan haciendo clic en: Lectura de títulos similares, lecturas similares al autor o serie de lecturas similares

17.

#### Lecturas similares para Heroes of Olympus

Encuentre más lecturas similares en Novelist K-8 Plus. Atrás Imprimir Sugerir Lectura igual

#### Héroes del Olimpo Por: Riordan, Rick

(Primer libro de la serie) Jason, Piper y Leo, tres estudiantes de una escuela para "niños malos", se encuentran en el Campamento Mestizo, donde aprenden que son semidioses y

#### Lectura similar

3.

### Páginas de Blackwell 🖒 🖓 Armstrong, Kelley Motivo: los descendientes modernos de dioses antiguos corren para evitar que las profecías apocalípticas se hagan realidad en esta serie de fantasía llena de acción. Los per

#### Dioses y guerreros 🖒 🖓 Pavimentadora, Michelle Motivo: los niños que busquen fantasía mitológica disfrutarán de ambas series, a pesar de que Heroes of Olympus tiene lugar en una época mágica y moderna y Heroes of Ol

Heroes of Olympus (novelas gráficas) 📫 👎 Venditti, Robert Motivo: Estas series tienen el género "ficción mitológica"; y los temas "semidioses", "dioses y diosas, griegos" y "gaia (deidad griega)".

#### 4. 🛛 Leyendas del Olimpo 📫 🖓

Adams, Alane Motivo: Estas series tienen el género "ficción mitológica"; los temas "semidioses", "profecías" y "dioses y diosas, griegos"; y tienen personajes valientes

#### 5. Titanes (Kate O'Hearn) 🖒 🖓

O'Hearn, Kate Razón: Estas series están llenas de acción y tienen los géneros "ficción fantástica" y "ficción mitológica"; y los temas "semidioses", "dioses y diosas, griegos" y "jackson, percy

#### 6. Cazadores de mitos 📫 🖓

Hunter, AJ

Razón: estas series están basadas en la trama y tienen los temas "búsqueda de objetos mágicos" y "elegido"; los géneros "ficción fantástica" y "ficción mitológica"; y los temas

#### 7. Siete maravillas 🖒 🖓

Lerangis, Peter Razón: estas series son de suspenso, llaman la atención y están llenas de acción, y tienen el tema "búsqueda de objetos mágicos"; los géneros "ficción fantástica" y "ficción m

Secretos de Valhalla 🖒 🖓
 Richards, jazmín
 Razón: estas series son de suspenso, llaman la atención y están llenas de acción, y tienen el tema "búsqueda de objetos mágicos"; los géneros "ficción fantástica" y "ficción n

Aquí está una lista de libros que son similares a los de la serie Los héroes del *Olimpo* de Rick Riordan

| Género                                         | Buscar en o                                                                        | tras bases de datos                         |                                     |
|------------------------------------------------|------------------------------------------------------------------------------------|---------------------------------------------|-------------------------------------|
| Apelación cla                                  | ve - Escriba palabras sobre los libros que desea encontrar                         | Buscar                                      |                                     |
| Ganadores de premios<br>Busqueua pásic         | Búsqueda Avanzada Buscar Historia                                                  |                                             |                                     |
|                                                |                                                                                    |                                             |                                     |
| locconto 0 12 pãos                             |                                                                                    |                                             |                                     |
| 9-12 dilos                                     | anos                                                                               |                                             |                                     |
| 9-12 2005                                      |                                                                                    |                                             |                                     |
| aga su propia me                               | zcla de apelaciones                                                                |                                             |                                     |
| aga su propia me                               | v Valiente (571)                                                                   | ~                                           | $(\mathbf{C})$                      |
| aso                                            | v Valiente (571) Vertico (5386)                                                    | •                                           | Pick some appeals                   |
| aga su propia me<br>ersonaje<br>aso<br>istoria | vicial de apelaciones Valiente (571) De ritmo rápido (5386) Lleno de acción (2244) | <ul> <li>▼</li> <li>▼</li> <li>▼</li> </ul> | Pick some appeals<br>to get started |

#### Pruebe estos combos atractivos

#### De ritmo rápido y suspenso Ver todo

¿Que sigue?

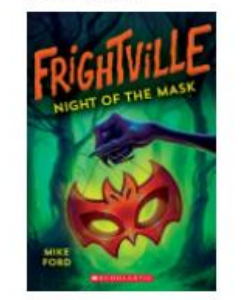

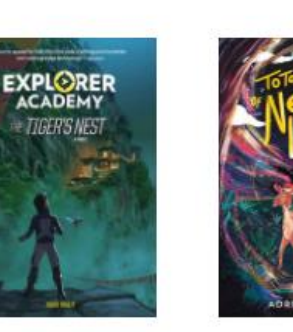

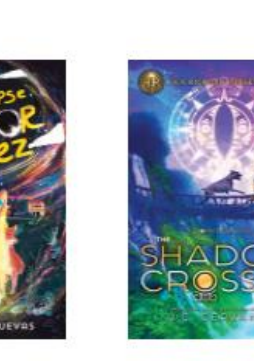

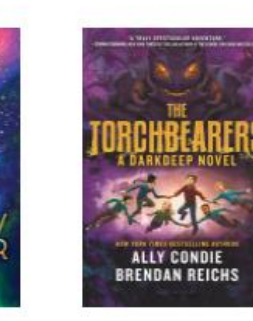

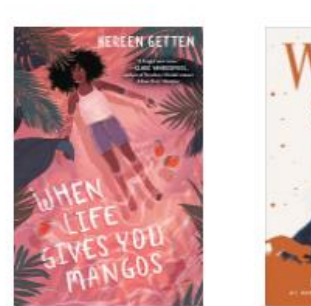

¿No estás seguro de qué leer? Utiliza el mezclador de categorías para encontrar libros que te gustarán. Por ejemplo, edades 9-12 personaje: Spunky Paso: de ritmo rápido Historia: lleno de acción y haz clic en Buscar títulos

| Hogar Navegar por Especialmente para                                                                                                    | a enlaces rápidos ¿Cómo puedo?                                                                                                    | Registrarse Pregunte a un bibliotecario Ayuda Retroalimentación Sugerir lectura similar 📫 (                                                                                                    |
|----------------------------------------------------------------------------------------------------|----------------------------------------------------------------------------------------------------|----------------------------------------------------------------------------------------------------|
| Refinar Resultados     Limitado a     Adolescente 9-12 años     años     Resultados     Resultados     Limitado a     Adolescente 9-12 años     Resultados     Resultados     Resultados     Resultados     Resultados                                                                                                    | Buscar en otras bases de datos CC "Spunky" AND PC "Fast-paced" AND SC "Action-packe Buscar @ Buscar @ Buscar @ Buscar Historia  Intros Intros Intros Intros Intro factor: 1-30 de 52 Itados para: CC "Spunky" YPC "De ritmo rápido" Y SC "Action-pac                                                                                                    | Drdenar por: Relevancia V Detallado V 30 V S Compartir E 🚡 ?                                                                                                    |
| Ficción no-ficción       1         Ficción o ficción       No ficción         Limitadores adicionales >       Fecha de publicación         Dessée:       1         Tema       2020         Actualizar resultados       2.         Género       >         Personaje       >         Historia       >         Tono       >         Estilo de escritura       >         Periodo de tiempo       >         Ilustración       >         Ubicación       > | Sammy Keyes y of Laron (del hotel (abril de 1998)         Por: Van Draw Wendelin Estudiante de<br>série: Sammy Keyes mysteries, 1         Lexie: 700 Lexie: 700 Lector acelerado: L: M0, BL: 4.0, AR Plos: 0 Popularidad:<br>Serie de lecturas similares et autor Serie de lecturas si<br>Enlace al catálogo de la biblioteca del condado de Sonoma         Sammy Keyes y el hombre esqueleto (agosto de 1998)<br>Por: Van Draanen, Wendelin<br>En la noche de Halloween, Sammy, estudiante de séptimo grado, se encuentra con<br>serie: Sammy Keyes y el hombre esqueleto (agosto de 1998)<br>Por: Van Draanen, Wendelin<br>En la noche de Halloween, Sammy, estudiante de séptimo grado, se encuentra con<br>serie: Sammy Keyes mysteries, 2<br>Lexile: 820 Lectie: 820 Lector acelerado: L: M0, BL: 6.1, AR Plos: 7 Popularidad:<br>Serie de lecturas similares et autor Serie: Sammy Keyes mysteries, 2<br>Lexile: 820 Lector acelerado: L: M0, BL: 6.1, AR Plos: 7 Popularidad:<br>Serie de lecturas similares et autor<br>Serie de lecturas similares et autor<br>Serie de lecturas similares et autor<br>Serie de lecturas similares et autor<br>Serie de séptimo grado Sammy Keyes investiga sucesos misteriosos en una ga<br>Serie: Sammy Keyes Mysteries, 8<br>Lexile: 600 Lectie: 600 Lector acelerado: L: M0, BL: 4.3, AR Plos: 9 Popularidad:<br>Serie Sammy Keyes Mysteries, 8<br>Lexile: 600 Lectie: 600 Lector acelerado: L: M0, BL: 4.3, AR Plos: 9 Popularidad:<br>Serie Sammy Keyes Mysteries, 8<br>Lexile: 600 Lectie: 600 Lector acelerado: L: M0, BL: 4.3, AR Plos: 9 Popularidad:<br>Serie de lecturas estimilares et autor<br>Enlace al catálogo de la biblioteca del condado de Sonoma | s cuando se involucra en la investigación de un robo en al hotel "sórdid" al do tada de la constanción y ritmo a historia llena de acción y ritmo rápido! Haz clic en los títulos para obtener más información sobre los libros. |

\*Si lo deseas, puedes guardar estos resultados en una carpeta o imprimir una lista de libros que te parezcan interesantes.

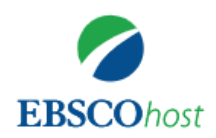

¿No tienes una cuenta? Crear una ahora. ¿Ya tienes una cuenta? Registrarse

| G                                                        | Registrese con Google |           |
|----------------------------------------------------------|-----------------------|-----------|
|                                                          | 0                     |           |
| Nombre *                                                 |                       |           |
| Se requiere el primer nombre                             |                       |           |
| Nombre de usuario *                                      |                       |           |
| Crea una contraseña *                                    |                       |           |
|                                                          |                       | ⊚ mostrar |
| <ul><li> 1 número</li><li> 1 carácter especial</li></ul> |                       |           |

- Mínimo de 6 caracteres
- La contraseña no debe contener nombre de usuario ni correo electrónico

#### Confirmar contraseña \*

Si deseas guardar los resultados de búsqueda, puedes crear una cuenta. Esto es opcional y no es necesario para utilizar NoveList K-8 Plus.

| logar Navegar por                                                                                                    | Especialm                               | ente para enlaces i                                                                                                    | s rápidos ¿Cómo puedo?                                                                                                    |
|----------------------------------------------------------------------------------------------------|-----------------------------------------|----------------------------------------------------------------------------------------------------|----------------------------------------------------------------------------------------------------|
| NoveList<br>K-8 Plus                                                                                                    | Palabra<br>Búsqueda b                   | a clave – CC "Spunk<br>básica Búsqueda Avanz                                                                                                    | Buscar en otras bases de datos<br>ky" AND PC "Fast-paced" AND SC "Action-packe Buscar @<br>nzada Buscar Historia                                                                                                    |
| Refinar Resulta         Limitado a         Adolescente       9         De 0 a 8         años         Ficción no-ficción         Ficción no-ficción         Ficción no-ficción         Limitadores adiciona         Fecha de publicación         Desde:         1998         Actualizar resultadores | A:<br>2020<br>A:<br>2020                | Libros Resultados: 1-30 Resultados para: CC "S 1. Sammy keyes Exercised thefe Exercised thefe | 20 de 52         "Spunky" Y PC "De ritmo rápido" Y SC "Action-pac         Sammy Keyes y el ladrón del hotel (abril de 1998)         Por: Van Draanen, Wendelin Estudiante de<br>séptimo grado La inclinación de Sammy por decir lo que piensa la mete en problemas cuando se<br>Serie: Sammy Keyes mysteries, 1         Lexile: 760 Lexile: 760 Lector acelerado: IL: MG, BL: 4.6, AR Ptos: 6 Popularidad:         •••••••       9-12 años         Ficción         Lectura de títulos similares       •• Lecturas similares al autor         Enlace al catálogo de la biblioteca del condado de Sonoma |
| Género<br>Tema<br>Personaje                                                                                                    | >>>>>>>>>>>>>>>>>>>>>>>>>>>>>>>>>>>>>>> | 2. sammy keyes                                                                                                    | Sammy Keyes y el hombre esqueleto (agosto de 1998)<br>Por: Van Draanen, Wendelin<br>En la noche de Halloween, Sammy, estudiante de séptimo grado, se encuentra con un misterio qu                                                                                                    |

Haz clic en Link to the Sonoma County Library **Catalog** para ver si la biblioteca tiene un libro en la lista.

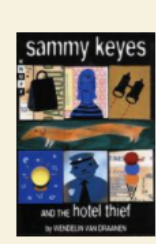

2.

#### Sammy Keyes and the hotel thief

Primer valor de Autor, para búsquedas Van Draanen, Wendelin author.

Fecha de publicación como rango 1998

Formato: 🗐 Libros

Signatura topográfica preferida J M VAN DRAANEN

eng

#### Reservaciones: 0

Copias: 10

| Biblioteca<br>⊖                | Tipo de material<br>😌 | Signatura topográfica<br>😌 | Estado<br>€       |   |
|--------------------------------|-----------------------|----------------------------|-------------------|---|
| Northwest Library: Santa Rosa  | Juvenile Mysteries    | J M VAN DRAANEN            | Se vence 22/12/20 |   |
| Northwest Library: Santa Rosa  | Juvenile Paperback    | J M VAN DRAANEN            | Checked In        |   |
| Northwest Library: Santa Rosa  | Juvenile Paperback    | J M VAN DRAANEN            | Checked In        |   |
| Petaluma Regional Library      | Juvenile Mysteries    | J M VAN DRAANEN            | Se vence 24/12/20 |   |
| Redbud Library                 | Juvenile Fiction      | J VAN DRAANEN              | Checked In        |   |
| Rincon Valley Regional Library | Juvenile Mysteries    | J M VAN DRAANEN            | Checked In        |   |
| Roseland Regional Library      | Juvenile Mysteries    | J M VAN DRAANEN            | Checked In        |   |
| Sonoma Valley Regional Library | Juvenile Paperback    | JP V                       | Checked In        | - |
|                                |                       |                            |                   |   |
| Vista Previa De Google         |                       |                            |                   |   |

El enlace te llevará a la entrada del catálogo de la Biblioteca del Condado de Sonoma para ese libro. Haz clic en **Reserve** para reservar el libro.

Decembra

Reserve

Vista Previa De Google

View Details

por Van Draanen, Wendelin

| Iniciar sesión     | 1    | ×           |
|--------------------|------|-------------|
| Nombre de usuario: |      |             |
| Contraseña:        |      |             |
|                    |      |             |
|                    | Inic | ciar sesión |

| eservar                                 | 2                                                                 |                                                           | × |   |
|-----------------------------------------|-------------------------------------------------------------------|-----------------------------------------------------------|---|---|
| <b>Título</b><br>Sammy Ke<br>Wendelin N | eyes and the hotel thief / by<br>van Draanen.<br>Res              | Biblioteca de recogida:<br>Sonoma Valley Regional Library | ~ |   |
| r<br>nenú                               | Reservar<br>Título<br>Sammy Keyes and the hotel thief<br>Draanen. | Acción<br>/ by Wendelin Van<br>Logrado<br>Aceptar         |   | × |

1.Entra el número de tu tarjeta de la biblioteca y el PIN. Haz clic en Iniciar sesión.

Reserv

2. Elije tu biblioteca de recogida del menu desplegable y haz clic en Reservar

3. Haz clic en Aceptar. iCorrecto! La biblioteca se pondrá en contacto contigo cuando tu libro esté listo para recoger.

### iDisfruta del Novelist K-8 Plus!

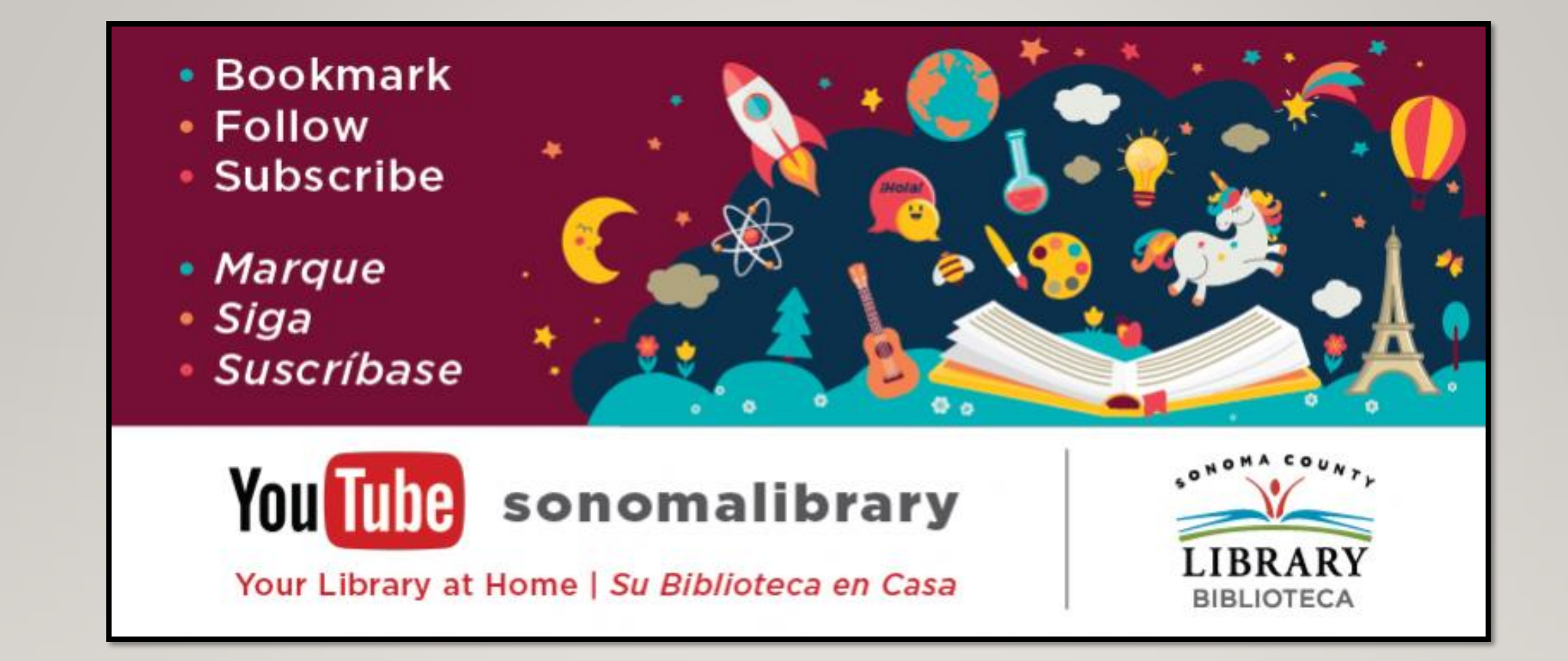

Síguenos para ver vídeos útiles o para obtener ayuda de un bibliotecario en <u>sonomalibrary.org</u>

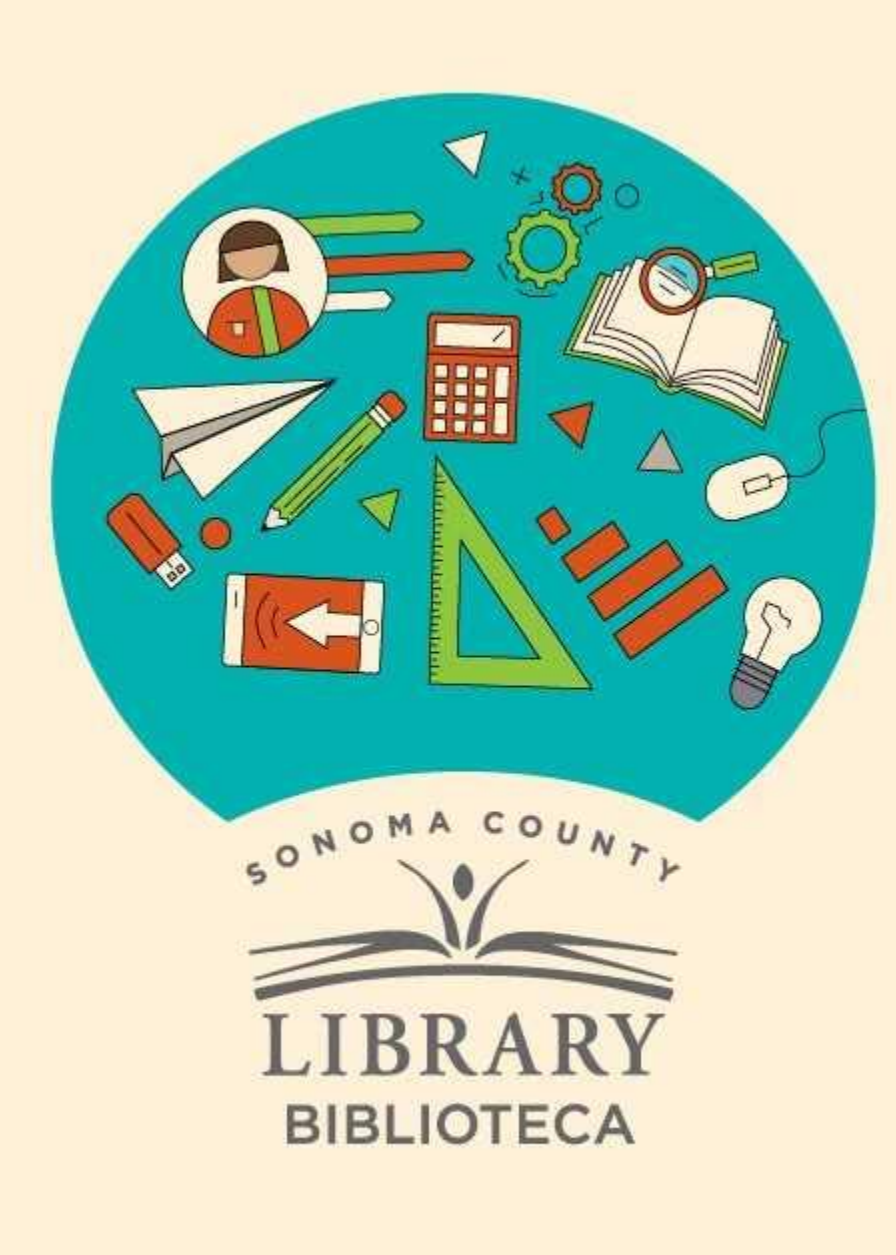

# Thank You for Watching Gracias por ver este video

For more information and to search additional resources please visit:

Para más información y para buscar recursos adicionales por favor visita:

sonomalibrary.org/kids/ supporting-student-success

Follow us & subscribe Síguenos y suscríbete

O V